bhathecaire Planificateur des operations logistiques la liticient Recherchiste eur territorial Responsable achats applique a charce Souscripteur de risques d'entreprise applique a charce souscripteur de risques d'entreprise atque specialiste en ingénierie documentaire viste Supply chain manager poratoire de recherche des industries de process es tropicaux l'echnicien en poinformatique convisient lechnicien superieur en projets de ceutaue lechnicien superieur en projets de ceutaue lechnicien superieur en projets de

## le cnam

## 1. Télécharger un document sur mon ordinateur depuis OnDrive

| IIIOffice 365                             | OneDrive   | le                                             | c <b>nam</b>                                                 |
|-------------------------------------------|------------|------------------------------------------------|--------------------------------------------------------------|
| P Rechercher                              | 🛛 Ouvrir 🧹 | 🗘 Partager 🗢 Obtenir un lien 🞍 Télécharger     | Choisir entre ces deux 2                                     |
| <ul> <li>DIOUF Jean-Bapti</li> </ul>      | Fichiers   | <u> </u>                                       | possibilités :<br>• Cliquer en haut sur                      |
| Récents                                   |            | ion<br>ics-notes                               | <ul> <li>« télécharger »</li> <li>Cliquer sur les</li> </ul> |
| Corbeille                                 | test       | t2 •••                                         | <sup>26</sup> « trois petits                                 |
| ∧ Groupes +                               | Con        | mment accéder à la messagerie d'Office 365.doc | 26 points » qui<br>apparaissent sur                          |
| PD pdl_Test one office<br>PD pdl_PDL_TICE | Con        | mment creer un document ou un dossier dans On  | <sup>26</sup> le document<br><sup>26</sup> sélectionné       |
| Cliquer sur le 1 3                        | 💼 Con      | mment utiliser Onedrive.doc                    | 26 janvier DIOUF Jean-Baptiste                               |
| document de                               | 🔶 🖉 💼 Doc  | cument.docx                                    | 26 janvier DIOUF Jean-Baptiste                               |
| son choix                                 | 🔃 LCG      | GC. Seance1_ Introduction_sonorise.pptx ····   | 29 février DIOUF Jean-Baptiste                               |
| Plus                                      | 📄 Réu      | union de service 18.docx                       | 21 janvier DIOUF Jean-Baptiste                               |
| Obtenir les applications                  | 💼 test     | t.docx ···                                     | 26 janvier DIOUF Jean-Baptiste                               |
| OneDrive                                  | Wild       | ldlife.wmv ····                                | 26 janvier DIOUF Jean-Baptiste                               |

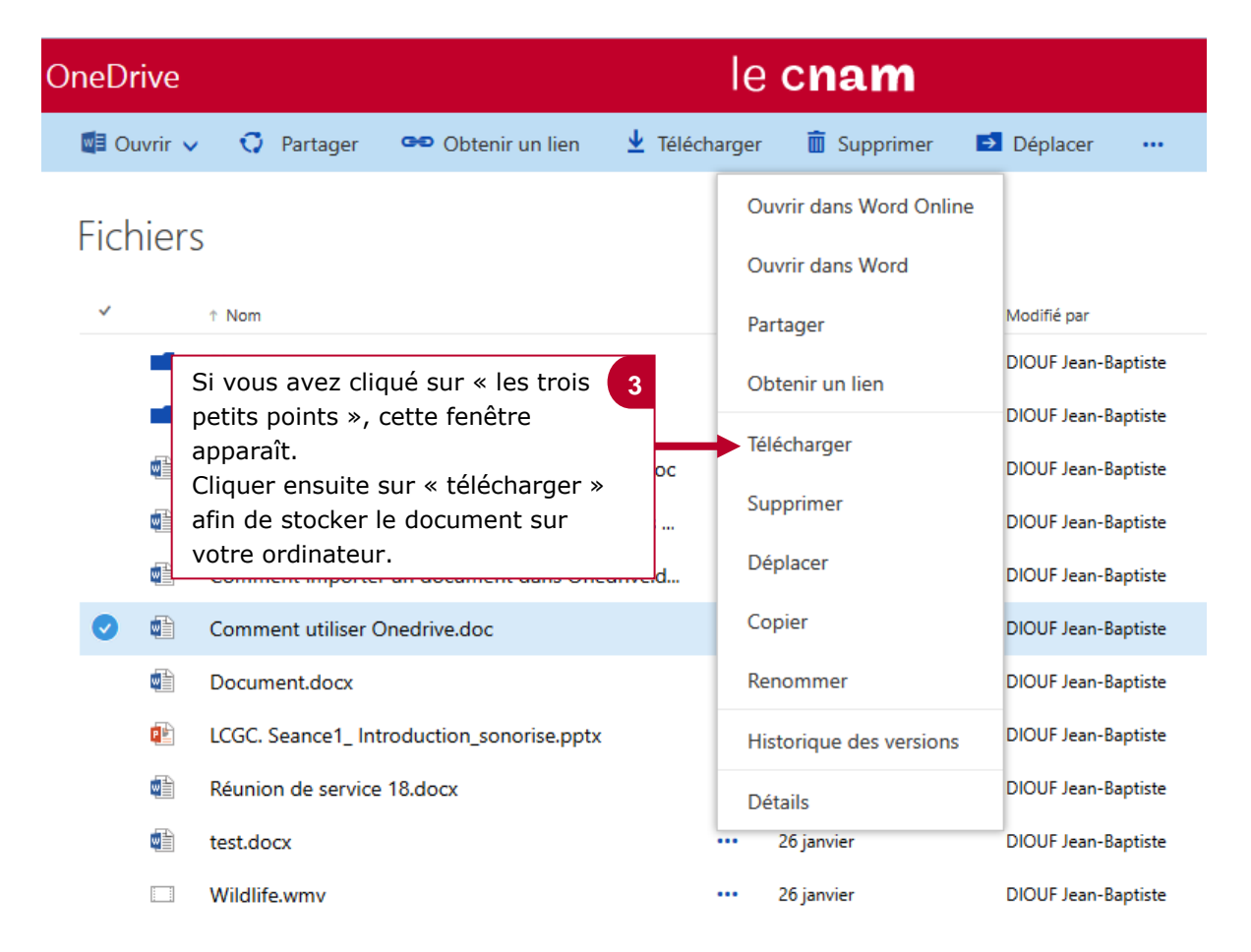